# 在CVP呼叫伺服器中為SIP傳輸層安全(TLS)生成 證書頒發機構(CA)簽名證書

### 目錄

<u>簡介</u> <u>必要條件</u> <u>需採用定證難關 疑難關資</u> 訊

# 簡介

本文說明如何為客戶語音門戶(CVP)呼叫伺服器生成CA簽名證書,以及如何驗證CVP呼叫伺服器證 書。從CVP版本11.6開始,支援會話初始協定(SIP)TLS通訊。

# 必要條件

### 需求

思科建議您瞭解以下主題:

- CVP
- SIP

### 採用元件

本檔案中的資訊是根據CVP 11.6。

本文中的資訊是根據特定實驗室環境內的裝置所建立。文中使用到的所有裝置皆從已清除(預設))的組態來啟動。如果您的網路運作中,請確保您瞭解任何指令可能造成的影響。

### 設定

步驟1.查詢金鑰庫的密碼。

在CVP呼叫伺服器中導航到c:\Cisco\CVP\conf\security.properties以查詢此密碼。

此檔案包含金鑰儲存的密碼,在操作金鑰儲存時需要該密碼。

步驟2.建立臨時變數以避免每次都輸入金鑰庫密碼值。

#### 導覽至c:\Cisco\CVP\conf\security,然後運行此命令:

set kt=c:\Cisco\CVP\jre\bin\keytool.exe -storepass 592(!aT@Hbt{[c)b7n6{Mj6J[0P4C~X2?4!zv~5(@2\*12Dm97) - storetype JCEKS -keystore .keystore

#### 附註:必須用您自己的金鑰庫密碼替換Storepass。

步驟3.刪除現有呼叫伺服器證書。

導航到c:\Cisco\CVP\conf\security以查詢現有證書。運行此命令可刪除證書:

%kt% -delete -alias callserver\_certificate

刪除憑證後,可以使用以下命令驗證CVP伺服器中的所有憑證:

%kt% -list

#### 為了確認是否已刪除呼叫伺服器證書,請運行以下命令:

%kt% -list | findstr callserver

步驟4.生成金鑰對。您必須使用2048位元的金鑰對。

導航到c:\Cisco\CVP\conf\security,然後運行以下命令:

%kt% -genkeypair -alias callserver\_certificate -v -keysize 2048 -keyalg RSA

運行此命令時,將要求獲取以下資訊:

**附註**:必須使用伺服器的主機名作為名字和姓氏。

```
[: col115cvpcall02

[: TAC

[: .

[: .

[: .

[: .

[: .

[: .

[: .

[: .

[: .

[: .

[: .

[: .

[: .

[: .

[: .

步驟5.產生新的憑證簽署請求(CSR)。

導航到c:\Cisco\CVP\conf\security , 然後運行以下命令 :

少驟6.由內部CA或第三方C簽署CSR。
```

導覽至c:\Cisco\CVP\conf\security以尋找此CSR檔案:

|            |                    | 1        |      |
|------------|--------------------|----------|------|
| Callserver | 8/25/2017 11:18 AM | CSR File | 1 KB |
| amp 🦉      | 8/25/2017 10:36 AM | CSR File | 1 KB |

步驟7.安裝根CA。

### 兩個證書被複製到c:\Cisco\CVP\conf\security。

| • CA               |                                  |                    |                      |              |
|--------------------|----------------------------------|--------------------|----------------------|--------------|
| 🛃 🖬 = 1            |                                  | security           |                      | - <b>-</b> X |
| le Home Share      | View                             |                    |                      | v (?         |
| 🐵 🔻 🕇 퉬 « Lo       | cal Disk (C:) 	 Cisco 	 CVP 	 co | onf 🕨 security 🗸 🗸 | Search security      | Q            |
| <b>7</b> Favorites | Name                             | Date modified      | Туре                 | Size         |
| Desktop            | .keystore                        | 8/25/2017 11:54 AM | KEYSTORE File        | 12 KB        |
| 🗼 Downloads        | 🔄 cvpcallserver                  | 8/25/2017 11:46 AM | Security Certificate | 3 KB         |
| 📃 Recent places    | Callserver                       | 8/25/2017 11:18 AM | CSR File             | 1 KB         |
|                    | amp 🖉                            | 8/25/2017 10:36 AM | CSR File             | 1 KB         |
| This PC            | 🔄 vxml                           | 8/24/2017 11:59 AM | Security Certificate | 2 KB         |
| 膧 Desktop          | vxml.key                         | 8/24/2017 11:59 AM | KEY File             | 2 KB         |
| Documents          | allserver                        | 8/24/2017 11:59 AM | Security Certificate | 2 KB         |
| 🗼 Downloads        | 🔄 wsm                            | 8/24/2017 11:58 AM | Security Certificate | 2 KB         |
| ] Music            | wsm.key                          | 8/24/2017 11:58 AM | KEY File             | 2 KB         |
| 📔 Pictures         | 🔄 DC-Root                        | 12/22/2016 12:31   | Security Certificate | 2 KB         |
| 📔 Videos           | .ormKeystore                     | 8/16/2016 12:20 AM | ORMKEYSTORE File     | 3 KB         |

#### %kt% -import -v -trustcacerts -alias root -file DC-Root.cer

在本實驗中,根CA證書是DC-Root.cer。

步驟8.安裝由CA簽名的呼叫伺服器證書。

導覽至 c:\Cisco\CVP\conf\security

運行此命令:

%kt% -import -v -trustcacerts -alias callserver\_certificate -file cvpclserver.cer 在本實驗中,呼叫伺服器證書為cvpclserver.cer。

步驟9.驗證新安裝的證書

C:\Cisco\CVP\conf\security>

%kt% -list -v -alias callserver\_certificatecallserver\_certificate

附註:別名是固定的系統值。必須使用callserver\_certificate。

範例:

2017825

#### PrivateKeyEntry

#### 2

[1]:

CN=col115cvpcall02,OU=TACO=CiscoL=ST=NSWC=AU

CN=col115-COL115-CADC=col115,DC=orgDC=au

61000000e78c717ba3dd3dc240000000000e

201782511:32:43201882511:42:43

完成所有這些步驟後,已為呼叫伺服器安裝CA簽名證書。建立SIP的TLS連線時使用此證書。

### 驗證

這兩個命令可用於列出所有證書或僅呼叫伺服器證書:

%kt% -list

%kt% -list | findstr callserver

此命令可用於檢視證書詳細資訊:

別名: callserver\_certificate

%kt% -list -v -alias callserver\_certificate callserver\_certificate

### 疑難排解

目前尚無適用於此組態的具體疑難排解資訊。

# 相關資訊

<u>思科統一客戶語音門戶配置指南,版本11.6(1)</u>

技術支援與文件 - Cisco Systems